Для первичной регистрации на портале «Российская электронная школа» необходимо выполнить следующие действия:

- 1. Войти по адресу <u>https://resh.edu.ru/</u>
- 2. Нажать кнопку «Зарегистрироваться», указав статус «Ученик» и указав действующую электронную почту (можно почту родителя). Придумать пароль для входа (записать его в блокнот, чтобы не забыть!)

| <u>Войти</u> или       | Зарегистрироваться   |  |
|------------------------|----------------------|--|
| Вы *                   | Ученик 🗸             |  |
| E-mail *               | fliliya234@gmail.com |  |
| Пароль *               |                      |  |
| Подтверждение пароля * |                      |  |
| Фамилия *              |                      |  |
| Имя *                  |                      |  |

3. После заполнения всех полей, принять условия и нажать «Поступить в школу»

| Пол               | 🔘 Мужской 🕚 Женский                  |
|-------------------|--------------------------------------|
| Дата рождения     |                                      |
| Страна *          | Россия                               |
| Регион проживания | Выберите регион                      |
| Школа             |                                      |
| Класс*            | 1 класс 🗸                            |
|                   |                                      |
| Принимаю соглаше  | ние об обработке персональных данных |
| ЛОСТ              | УПИТЬ В ШКОЛУ                        |
|                   | K                                    |

|  | ВЕРНУТЬС | Я К ПОРТА | אוא |  |
|--|----------|-----------|-----|--|
|  |          |           |     |  |

4.

Далее необходимо перейти на вашу электронную почту, указанную при регистрации и там будет письмо со ссылкой. Вы переходите по ссылке и происходит подтверждение вашей регистрации

Здравствуйте, Альберт

Вы получили это письмо, потому что адрес электронной почты fliliya234@gmail.com был указан при регистрации на портале «Российская электронная школа». Для исключения несанкционированного использования Вашего адреса электронной почты и подтверждения регистрации на портале «Российская электронная школа» пройдите по ссылке:

http://resh.edu.ru/register/confirm/7taZm-Pj2pQ2WT9CPefgprLaKAdVHxNRRbk4gwp27sg

Если Вы не регистрировались на <u>портале «Российская электронная</u> <u>школа»</u>, просто не отвечайте на это письмо.

5. Пройдя по ссылке вы попадаете сюда:

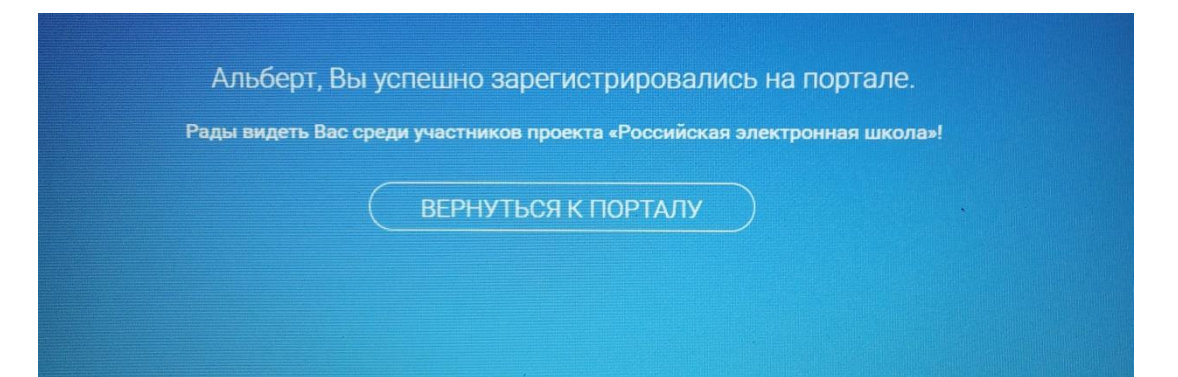

6. Далее проходим по своей фамилии и мы в своем профиле

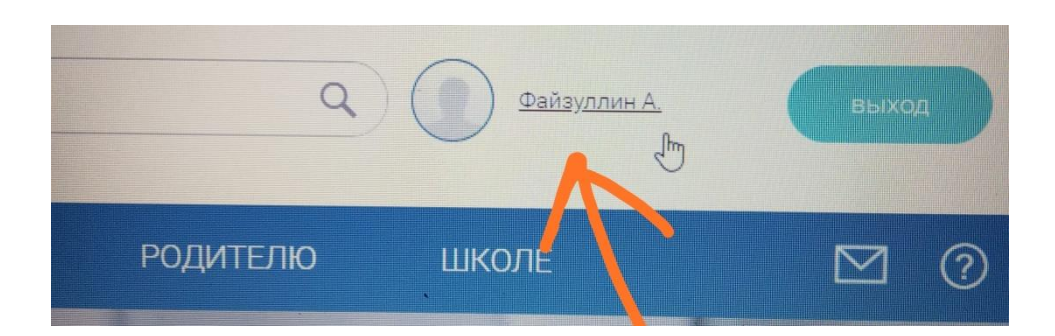

После регистрации вы можете прикрепиться к своему педагогу. Для этого нужно пройти по ссылкам (их даст классный руководитель через WhatsApp). Это удобнее сделать в телефоне).

В дальнейшем для входа в портал используй для логина электронную почту, указанную при регистрации и пароль (записанный в блокноте!). Удачи всем и терпения!

Администрация школы